## Whitworth Student Email Setup on Android

- 1. Go into Settings and click on Accounts
- 2. Choose Add Account
- 3. Under add account, choose Email or Exchange

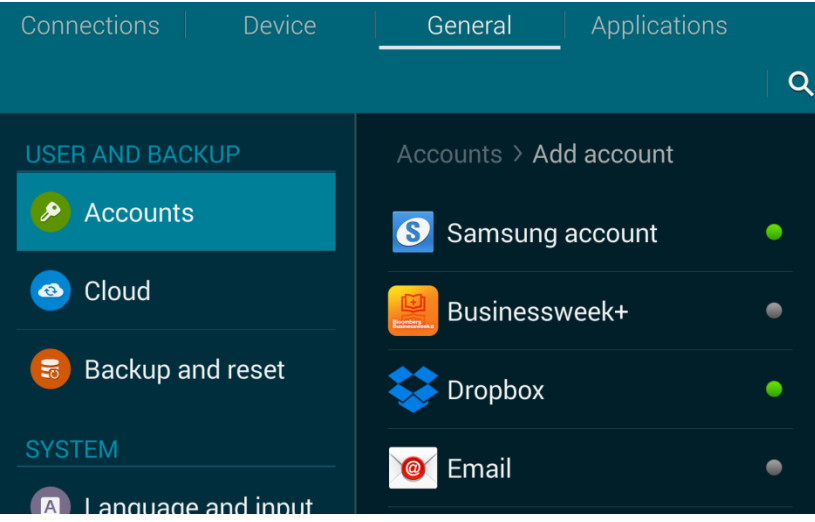

4. Enter in your email address and your network password.

| Add an Exchange ActiveSync account         | Manual setup | Next |
|--------------------------------------------|--------------|------|
| Configure Exchange account in a few steps. |              |      |
| user@my.whitworth.edu                      |              |      |
|                                            |              |      |
| Show password                              |              |      |
|                                            | :            |      |

5. You may be prompted to accept some security settings. Click Ok:

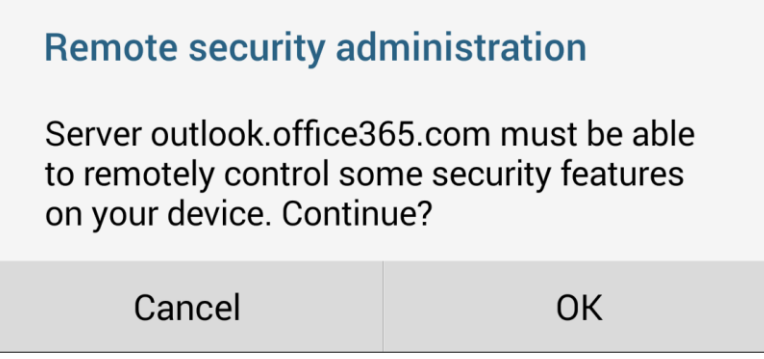

6. After you accept the settings choose what to sync and click next:

| Account options                                   | Previous    | Next |
|---------------------------------------------------|-------------|------|
| Period to sync Email                              |             |      |
| 3 days                                            |             |      |
| Sync schedule                                     |             |      |
| Push                                              |             |      |
| Peak schedule                                     |             |      |
| Push                                              |             |      |
| Emails retrieval size                             |             |      |
| 50 KB                                             |             |      |
| Period to sync Calendar                           |             |      |
| 2 weeks                                           |             |      |
| ✓ Notify me when email arrives                    |             |      |
| Sync Email                                        |             |      |
| Sync Contacts                                     |             |      |
| ✓ Sync Calendar                                   |             |      |
| Sync Task                                         |             |      |
| Automatically download attachments when connected | d to Wi-Fi. |      |